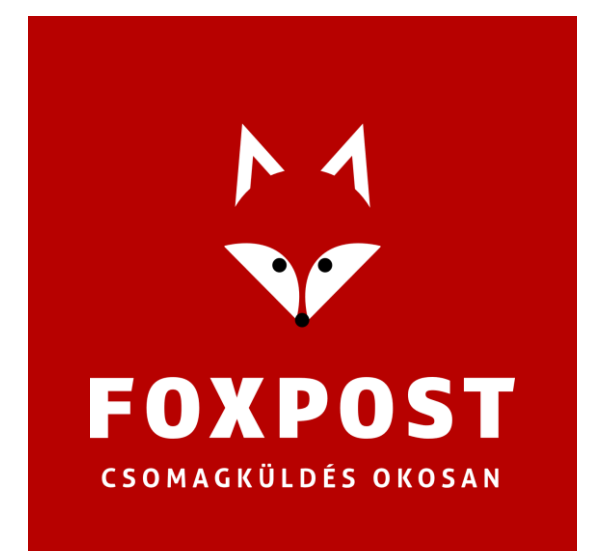

# FoxPost PrestaShop plugin leírás

# **1.0.**x

2022-12-21

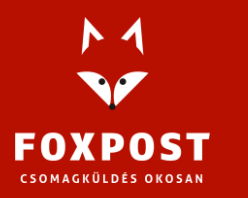

1097 Budapest, Könyves Kálmán krt. 12-14. Cégjegyzékszám: 10-10-020309 Adószám: 25034644-2-10.

www.foxpost.hu

#### A BŐVÍTMÉNY RENDELTETÉSE

A "Foxpost official plugin" (továbbiakban: bővítmény, plugin) célja, hogy azon webáruházaknak, amelyek PrestaShop motort használnak, lehetővé tegye a FOXPOST szállítási módok kezelését és a rendelések exportálását a FOXPOST rendszerébe. Az exportálás történhet CSV fájlba generálással, amit a foxpost.hu oldal tömeges import funkció használatával lehet importálni, vagy történhet közvetlenül a FOXPOST API-nak való közvetlen beküldéssel.

#### A BŐVÍTMÉNY LETÖLTÉSE

A plugin aktuális verziójának letöltéséhez LINK, és töltse le a ZIP formátumú fájlt.

#### RENDSZERKÖVETELMÉNYEK A BŐVÍTMÉNY HELYES MŰKÖDÉSÉHEZ

A PHP verzió legalább 7.2-es legyen, mivel az alacsonyabb verziószámú kiadásokhoz már nem készül biztonsági frissítés, ezért annak használata biztonsági kockázatot jelenthet a webshop rendszer részére.

A PrestaShop legfrissebb, - de legalább a 1.7.7-es - verzió használata javasolt.

#### A BŐVÍTMÉNY TELEPÍTÉSE

Az adminisztrációs felületen a menüből válasszuk ki a "Modulok" - "Modul kezelő" menüpontot, majd a "Modul feltöltés" gombra kattintunk.

| FEJLÕD        | DÉS                                    | Modul   | kezelő    | ò                         |                                           | 🛧 Modul feltöltés          | <b>0</b> ₽ Csatl | akozás az Addons p | oiactérhez |
|---------------|----------------------------------------|---------|-----------|---------------------------|-------------------------------------------|----------------------------|------------------|--------------------|------------|
| 🇯 м           | lodulok ^                              |         |           | 0                         | 20                                        |                            |                  |                    |            |
| <b>м</b><br>м | <b>lodul kezelő</b><br>lodul katalógus | Modulok | Figyelme  | eztetések Fris            | sitések                                   |                            |                  |                    |            |
| <b>Р</b> м    | legjelenés                             |         | Szállítás | s & Logisztika            |                                           |                            |                  |                    |            |
| C Sz          |                                        |         | FOXPOST   | Foxpost hivat             | alos plugin<br>Csomagszállítás egyszerűer | n, rugalmasan, körnvezettu | datosan          |                    |            |
|               |                                        |         |           | készítette:<br>FoxPost-GT | és érintkezésmentesen.                    | ,,                         |                  | Konfigurālās       | <u> </u>   |
| <b>#</b> € M  | larketing                              |         |           |                           |                                           |                            |                  |                    |            |

Ezen az oldalon a bővítmény feltöltése gombra kattintva megjelenik az űrlap, ahol ki lehet választani a feltölteni kívánt plugint.

A fájl kiválasztó gombra kattintva megjelenik a böngésző fájl tallózó ablaka, ahol ki az előzőleg letöltött zip fájlt kell betallózni, majd a "Telepítés gombra" kattintva a plugin bekerül a rendszerbe

Majd a "Modul kezelő" oldalon a "**Foxpost hivatalos plugin**" -t tudjuk a bővítményt beállítani/eltávolítani/kikapcsolni.

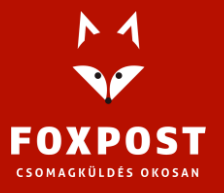

| Szállítás & Logisztika |                                                                       |                                                                                                    |              |             |  |  |  |  |
|------------------------|-----------------------------------------------------------------------|----------------------------------------------------------------------------------------------------|--------------|-------------|--|--|--|--|
| FOXPOST                | Foxpost hivata<br>v0.1.3 -<br>készítette:<br>FoxPost-GT               | <b>llos plugin</b><br>Csomagszállítás egyszerűen, rugalmasan, környezettudatosan<br>és érintkezésmentesen. | Konfigurálás | Eltávolítás |  |  |  |  |
| Forgalor               | Kikapcsolás<br>Letiltás mobilon                                       |                                                                                                    |              |             |  |  |  |  |
| G                      | <b>Google oldalté</b><br>v4.2.0 -<br>készítette:<br><b>PrestaShop</b> | <b>rkép</b><br>Hozd létre a saját Google oldaltérképedet … <mark>Bővebben</mark>                           | Konfigurálás |             |  |  |  |  |

## A BŐVÍTMÉNY BEÁLLÍTÁSA

A plugin működéséhez mindenképp szükség van a <u>foxpost.hu</u> oldalon történő (üzleti) regisztráció után a <u>Beállítások</u> alatt található FOXPOST API felhasználói névre (Basic auth username), jelszóra (Basic auth password) és kulcsra (API-key).

| N     | A MAG               | ÁNSZEMÉ |                                                                                                    |         |                |        |
|-------|---------------------|---------|----------------------------------------------------------------------------------------------------|---------|----------------|--------|
| FOXI  | ŬZLETI<br>POST      | CSOMAGI | ELADÁS ELSŐ LÉPÉSEK AUTOMATA KERESŐ ÜZLETI ÁRAINK SEGÍTHETÜNK?                                                                                                    | ۹       | CSOMAGKÜLDÉS 🗸 | KFT. V |
|       | Irányítópult        |         |                                                                                                    |         |                |        |
| 5     | Csomagiaim          |         | BEÁLLÍTÁSOK                                                                                                    |         |                |        |
| ing a | Utánvételeim        |         | Úgyfélkód 549661085 ❶                                                                                                    |         |                |        |
|       | Beállítások         |         | Ezzel a kóddal tudod csomagjaldat csoportosan feladni az automatánál.                                                                                                    |         |                |        |
| ٢     | Használati útmutató |         | Webapi információ                                                                                                    |         |                |        |
|       | Kilépés             |         | A megfelelő API kapcsolódási információkhoz tekintsd meg az <u>integrációs dokumentumunkat</u> , vagy keress bennünket a <u>b2chelodesk@foxpost.hu</u> email ci             | ímen.   |                |        |
|       |                     |         | Basic auth username ecommkft_5                                                                                                    |         |                |        |
|       |                     |         | Basic auth password 89 🥠 f80 🥠 💿                                                                                                    |         |                |        |
|       |                     |         | API-key QmPlkfnal TZqHBB5T 🕦                                                                                                    |         |                |        |
|       |                     |         | ÚJ GENERÁLÁSA                                                                                                    |         |                |        |
|       |                     |         | A Webapi kapcsolat részletes leírását <u>ide kattintva</u> érheti el. Amennyiben az integrációval kapcsolatban kérdés lenne, írjon nekünk a <u>b2chelndesk@foxpost.hu</u> e | mail ci | imre.          |        |

A PrestaShop Foxpost bővítményt beállítani a "Modulok→Modul kezelő" oldalon található "Foxpost official plugin" sorában található "Konfigurálás" gomb megnyomása után megnyíló ablakban lehet elvégezni. Minden változtatás után nyomja meg a lap alján található "Mentés" gombot.

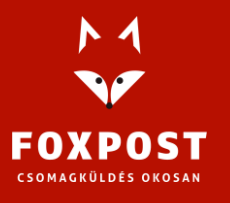

| Szállítás | s & Logisztik                                        | a                                                                                                    |              |   |
|-----------|------------------------------------------------------|----------------------------------------------------------------------------------------------------|--------------|---|
|           | Foxpost hiv<br>v0.1.3 -<br>készítette:<br>FoxPost-GT | <b>atalos plugin</b><br>Csomagszállítás egyszerűen, rugalmasan, környezettudatosan<br>és érintkezésmentesen. | Konfigurálás | ~ |

Konfigurációs oldalon 3 "fül" található: Általános, Csomag és rendelés állapotok és Egyéb

 Általános: Ezen a lapon szükséges megadni a fentebb leírtaknak megfelelően az API felhasználónevet (Basic auth username), jelszót (Basic auth password) és kulcsot (APIkey) a helyes működéshez.

| Általános                                                                                  |                                       |  |  |  |  |  |  |
|--------------------------------------------------------------------------------------------|---------------------------------------|--|--|--|--|--|--|
| <b>?</b> Konfigurálás után kérem állítsa be a "Szállítók"-at a "Szállítás" menüpont alatt. |                                       |  |  |  |  |  |  |
| * Foxpost API felhasználó                                                                  | ecomm_foxpostmps_398064<br>Kötelező   |  |  |  |  |  |  |
| * Foxpost API jelszó                                                                       | a859251eb892<br>Kötelező              |  |  |  |  |  |  |
| * Foxpost API kulcs                                                                        | Q4QWAGUZFRJcnCo0gmLP<br>Kötelező      |  |  |  |  |  |  |
| Címke méret                                                                                | A5 V<br>Egy cimke mérete nyomtatáskor |  |  |  |  |  |  |
| Alapértelmezett csomag méret                                                               | L                                     |  |  |  |  |  |  |

FOXPOST API FELHASZNÁLÓ, API JELSZÓ, API KULCS:

A fent leírt módon a <u>www.foxpost.hu</u> oldalról lekért információkkal kitölteni.

#### CÍMKEMÉRET

API-n beküldött rendelések címkemérete/elrendezése a nyomtatandó PDF fájlban.

#### ALAPÉRTELMEZETT CSOMAG MÉRET

A FOXPOST felé beküldött csomagok alapértelmezett csomagmérete. Vevői rendelésnél az aktuálisan beállított méret kerül hozzárendelésre a csomaghoz, de az adminisztrációs oldalon a rendelésnél egyedileg megváltoztatható!

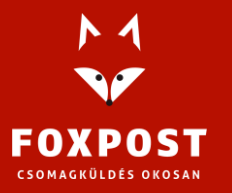

2. Csomag és rendelés állapotok: Itt beállíthatja, hogy mely (FoxPost) csomagstátuszokhoz milyen rendelés állapotokba kerüljenek a rendelések. *Figyelem!* Gondolja át üzleti folyamatait és körültekintően járjon el ennek beállításakor. Az egyes csomagállapotokkal kapcsolatban ügyfélszolgálatunk tud felvilágosítást nyújtani. Csomagállapotok lekérdezése a "Szállítás / FoxPost" alatt a "Csomag állapot frissítés" gomb megnyomásával lehet. A szinkronizáció nem automatikus és maximum 1 óránként lehetséges.

| Kézbesítve (bármely módon)  | Kézbesítve               | ~ |
|-----------------------------|--------------------------|---|
| Csomagod elkészült [CREATE] | Feldolgozás folyamatban  | ~ |
| Automatában [OPERIN]        | Kiszállítva              | ~ |
| Úton [OPEROUT]              | Részleges visszatérítés  | ~ |
| Raktárban [SORTIN]          | Kiszállítva              | ~ |
| Raktárban [HDSENT]          | Kiszállítva              | ~ |
| Automatában [C2BIN]         | Távoli fizetés elfogadva | ~ |
| Automatában [C2CIN]         | Fizetės elfogadva        | ~ |
| Úton [COLLECTED]            | Távoli fizetés elfogadva | ~ |

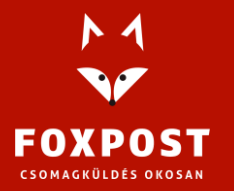

#### 3. Egyéb:

| Utánvét kezelési költség | 20000                                                        | Ft alatt 250                  | Ft                                   |                              |
|--------------------------|--------------------------------------------------------------|-------------------------------|--------------------------------------|------------------------------|
| 0                        | Utánvétes fizetés kezelési költ                              | tsége.                        |                                      |                              |
| Extra email üzenet       |                                                              |                               |                                      |                              |
|                          | Ez az üzenet minden a render                                 | lések oldalon írt Üzenet-be l | pelekerül(FoxPost szállítás esetén). | Maximum 255 karakter.        |
| Cimkenyomtatás           | Igen<br>Engedélyezése esetén egy cso                         | magok cimkéje többször is l   | tinyomtatható.                       |                              |
| CSV export és API küldés | Nem<br>Engedélyezése esetén egy cso                          | magadat többször beküldhe     | ttő APIn a Foxpost rendszerébe. (új  | csomagazonosító keletkezikl) |
| Hibakereső mód           | Igen<br>Hibakereső mód be- vagy kike                         | apcsolása.                    |                                      |                              |
| Naplófájlok letöltése    | Tegnapielötti, Tegnapi, Mai<br>A naplófájlok 14 nap után töl | rlödnek!                      |                                      |                              |

#### UTÁNVÉT KEZELÉSI KÖLTSÉG

Az utánvétes csomagok esetén itt állítható be a kezelési költség, ha nincs, állítsuk mind két értéket nullára!

#### Figyelem!

A PrestaShop specialitás, hogy nincs lehetőség a rendelés végösszegéhez plusz költség (extra fee) hozzáadására, ezért a bővítmény az "Utánvét kezelési költség"-et egy külön (virtuális) termékként teszi fel a rendelésre. Ennek a terméknek a cikkszáma: "fxcodfee". Ennek a terméknek az ára maga a kezelési költség. A termék árát (az utánvét kezelési költségét) itt ebben a sorban KELL beállítani! A terméket NE töröljük ki, ha mégis sikerült a plugin újra telepítésével visszakaphatjuk.

#### EXTRA EMAIL ÜZENET

A rendelésből kiküldött emailben ez a szöveg fog megjelenni a csomagkövetés link felett. Ne használjunk HTML kódot!

#### CIMKENYOMTATÁS

A többszöri címke nyomtatás ki/be kapcsolása. *Figyelem!* Alapértelmezésben be van kapcsolva, tehát figyeljünk oda.

A funkció kikapcsolása esetén minden csomagcímkét csak egyszer lehetséges nyomtatni. (Bármikor ki/be kapcsolható)

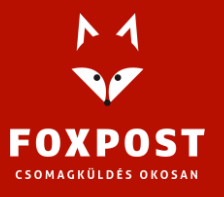

#### CSV EXPORT ÉS API KÜLDÉS

Bekapcsolva többször lehet egy rendelést kiexportálni vagy beküldeni API-n. *Figyelem!* Csak indokolt esetben kapcsolja be! Tartósan nem ajánlott, mert keveredést okozhat!

Amennyiben egy rendelés többször kerül beküldésre, úgy minden beküldés alkalmával új csomagazonosító keletkezik!

#### HIBAKERESŐ MÓD

Bekapcsolásakor a bővítmény több információt szolgáltat a működéséről a naplófájlokban. *Figyelem!* Csak indokolt esetben (hibakeresés) kapcsolja be!

#### NAPLÓFÁJLOK LETÖLTÉSE

Hibakeresés esetén a naplófájlok 2 napra visszamenőleg letölthetőek. *Figyelem!* Hibakereső mód bekapcsolásával mindenre kiterjedő részletes, és nagy méretű naplófájlok keletkeznek! Régebbi fájlok a webshop tárhelyén érhetőek el.

#### A SZÁLLÍTÁSI MÓDOK ENGEDÉLYEZÉSE ÉS BEÁLLÍTÁSA

Ahhoz, hogy a webshop szállítási módjai között megjelenjenek a FoxPost szállítási módjai, be kell kapcsolni őket. Lehetőség van csak "Foxpost automata" vagy csak "Foxpost házhozszállítás" módot engedélyezni, vagy egyszerre mindkettőt.

Beállítást a "Szállítás / Szállítók" oldalon lehet megtenni. A szállítási módok beállítása teljes mértékben megegyezik a PrestaShop-ban használatos más szállítási módok beállításával. A "Szerkesztés" gomb megnyomása után a következő beállítások javasoltak:

- Általános beállítások: "Szállítási idő": Átlagos szállítási idő (vevő látja rendeléskor)
- Szállítási helyek és díjak: "Skálák": Szállítási díj és ingyenes szállítási határérték beállítása
- Összefoglalás: "Bekapcsolt": Igen

A részletes beálltásokért olvassa el a PrestaShop leírását.

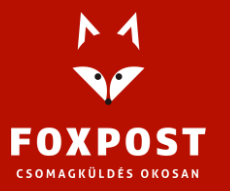

#### RENDELÉSEK KEZELÉSE

A plugin a telepítés után 2 helyre integrálódik be a rendelésekkel kapcsolatban:

#### **RENDELÉS OLDAL**

"Rendelések" menüponton belül a rendelésre kattintva az oldal alján piros keretes mező jelenik meg ("FoxPost szállítás" fejléccel) ahol az adott rendelés csomagméretét tudjuk állítani, címkét létrehozni (szállítást kérni) és címkét nyomtatni PDF formátumban. A szolgáltatások oszlopban: APM (csomagautomata) és HD (házhozszállítás) értékek szerepelhetnek.

| zolgóltatás Csomagazonosító Csomag Művelet<br>PM CLFOX167171519029694 Méret L V Címke létrehozás Címke nyomtatás | FoxPost szállítás |                      |           |                                  |
|----------------------------------------------------------------------------------------------------|-------------------|----------------------|-----------|----------------------------------|
| PM CLF0X167171519029694 Méret L 🗸 Címke létrehozás Címke nyomtatás                                               | Szolgáltatás      | Csomagazonosító      | Csomag    | Művelet                          |
|                                                                                                    | APM               | CLFOX167171519029694 | Méret L 🗸 | Címke létrehozás Címke nyomtatás |

Némely esetben indokolt lehet a "Csomagazonosító" kézzel történő bevitele. Ezt a PrestaShop alapértelmezett helyén kell megtenni: a rendelés oldalon, jobb oldalt, a második dobozban, a "Szállítók" fülön. Itt a "Szerkesztés"-re kattintva a "Követési szám" átírásával adhatjuk meg a (z új) csomag azonosítót.

| Allapot (1) | Dokumentumok (0) |          | Szállítók (1)      | Áru visszatérések (0) |             |
|-------------|------------------|----------|--------------------|-----------------------|-------------|
| Dátum       | Szállító         | Súly     | Szállítási költség | Követési szám         |             |
| 2022-12-16  |                  | 0.300 kg | 1 502,00 \$        | CLFOX167119752789084  | Szerkesztés |

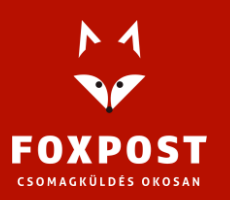

Ezen az oldalon a "Üzenetek" dobozban a vevőnek írt emailben fog szereleni majd "RENDELÉSI EMAIL ÜZENET", amit beállítottunk. A PrestaShop miden rendelés változáskor küld a vevőnek emailt, amiben szerepelni fog a követési hivatkozás.

| Üzenetek (0)                               |       |
|--------------------------------------------|-------|
| Válaszd ki az rendeléshez tartozó üzenetet |       |
|                                            | \$    |
| Elődefiniált üzentek konfigurálása →       |       |
| Megjelenítés a vevő számára?               |       |
| *Üzenet                                    |       |
|                                            | 1200  |
| Üzenet kü                                  | ldése |

#### SZÁLLÍTÁS / FOXPOST MENÜ

A "Szállítás" menü alatt megjelenő "FoxPost" menüpontban egy olyan rendelés lista található, amiben csak a FoxPost szállítással kért rendelések szerepelnek. A fejlécben lévő "Csomag állapot frissítés" tudjuk a még nem kézbesített rendelések állapotát frissíteni (óránként).

A táblázatban a szokásos oszlopokon kívül a szállítás speciális oszlopai is helyet kaptak:

- Csomagazon.: Csomag azonosító (ha van már), jellemzően CLFOX....
- Nyomtatva: Volt-e már nyomtatva a rendelés
- Exportálva: Volt-e már exportálva a rendelés
- Hiba: Itt a csomaggal kapcsolatos hibák lehetnek, pl: nincs irsz, telefonszám
- Kézbesítési állapot: A FoxPost által visszajelzet csomag kézbesítési állapot

| Összesen 🔻 🔺 | Állapot 🔽 🔺             | Csomagazon. 🔻 🔺      | Nyomtatva 🔻 🔺 | Exportálva 🔻 🔺 | Hiba | Kézbesítési állapot   |
|--------------|-------------------------|----------------------|---------------|----------------|------|-----------------------|
|              | . ~                     |                      | - ~           | - •            |      |                       |
| 1 769,12 \$  | Feldolgozás folyamatban | CLFOX167171519027149 | ~             | ~              |      | Csomagod<br>elkészült |

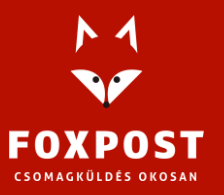

#### Fizetés 33 BRYYHGQQB T. Teszt utánvéttel 🗹 Mind bejelöl Fizetés JXOZWY T. Teszt utánvéttel 🗆 Kijelölés törlése ZMYECB T. Teszt Csekk 🔒 Cimke&Nyomtat Exportálás WJTLZN T. Teszt Csekk C Frissítés Csoportos művelet 🔺

#### A táblázat alján a "Csoportos művelet"-ekben 2 új menüpontot találunk:

#### CIMKE&NYOMTAT

Ezt a műveletet választva a rendszer a kijelölt rendeléseket beküldi a FOXPOST API-n keresztül a FOXPOST rendszerébe. Sikeres beküldés esetén létrejön(nek) a csomag(ok), illetve a címkéket tartalmazó PDF fájl is, ami letöltőik a böngésző letöltéseket tartalmazó könyvtárába ezt később majd kinyomtathatjuk. *Figyelem!* Több rendelés kijelölése esetén, csak akkor meg végbe a folyamat, ha mindegyik rendelés megfelelő a beküldésre (pl.: nem hiányos)!

#### EXPORTÁLÁS

Ha nem rendelkezünk API kapcsolattal, akkor a kijelöl rendeléseket CSV fájlba menthetjük majd a foxpost.hu <u>"Tömeges csomag feladás</u>" oldalán feltöltve adhatjuk fel a csomagokat. *Figyelem!* Ebben az esetben a webshopban nem követhetőek a csomagok, hiszen a csomagazonosító nem kerül vissza.

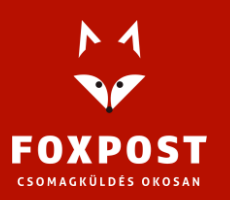

### TARTALOM

| A bővítmény rendeltetése                             | 2 |
|------------------------------------------------------|---|
| Rendszerkövetelmények a bővítmény helyes működéséhez | 2 |
| A bővítmény telepítése                               | 2 |
| A bővítmény beállítása                               | 3 |
| A szállítási módok engedélyezése és beállítása       | 7 |
| Rendelések kezelése                                  | 8 |
| Rendelés oldal                                       | 8 |
| Szállítás / FoxPost menü                             | 9 |

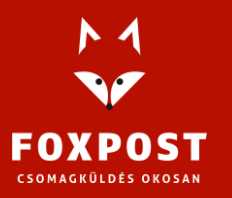